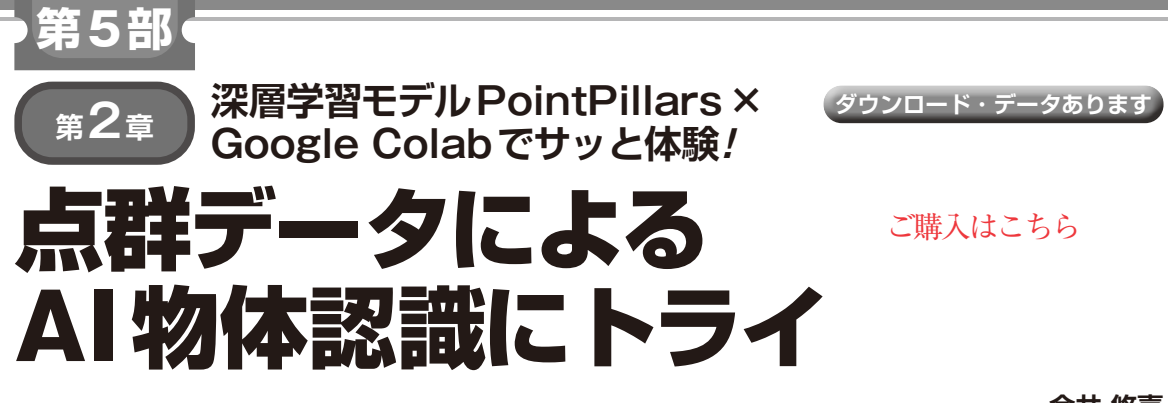

今井 悠喜

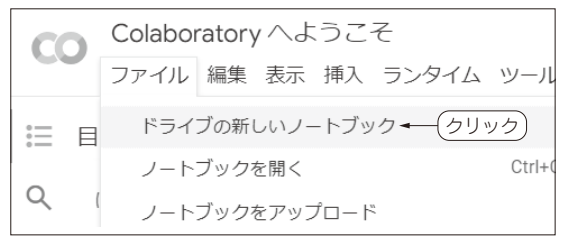

図1 Colabのノートブックの準備

本章では、前章で紹介した深層学習モデル PointPillarsを実際に利用し、点群データからの物体 認識手法を実装、検証します。

## 体験環境は Google Colab

Google Colaboratory (以降, Colab)を利用した環境 構築手順を紹介します. 筆者提供のノートブックは, 次のURLからダウンロードできます. ダウンロード したものを, Colabにアップロードしてください. https://www.cqpub.co.jp/interface/ download/contents.htm

## ステップ1:Colabの起動と設定

任意のウェブ・ブラウザでGoogleアカウントにロ グインし、Colabの公式ページにアクセスします. https://colab.research.google.com/ notebooks/intro.ipynb

Colabのチュートリアル画面が表示されるので新し いノートブックを作成します.

画面上部のメニューから「ファイル」→「ドライブの 新しいノートブック」をクリックします(図1). この 操作により,新規のColabノートブックが自動的に生 成されます.

## ● ステップ2:GPUリソースの設定

Colab上でGPUを使用するランタイムを設定し、 PointPillarsの環境構築を効率的に進めます.まず、

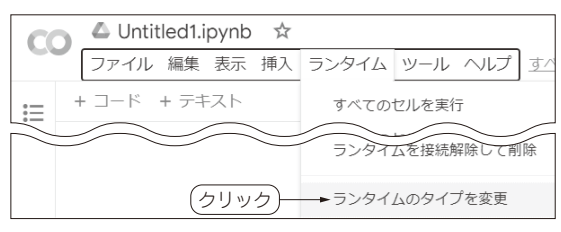

(a)「ランタイム」→「ランタイムのタイプを変更」を選択

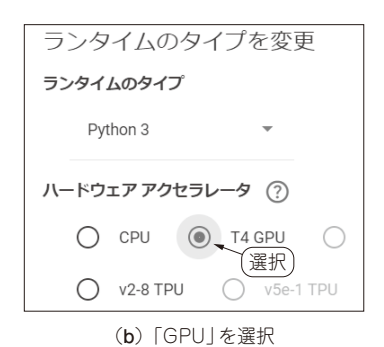

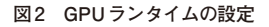

「ランタイム」→「ランタイムのタイプを変更」を選択 し[図2(a)],ハードウェア・アクセラレータとして 「GPU」を選択します[図2(b)]. Colabのランタイム がGPU利用に切り替わり,PointPillarsのような3D 点群データを扱う重たい計算も,高速に処理できるよ うになります.

## ● ステップ3:Google Driveのマウント

Colabのランタイムを変更するとディレクトリの内 容が毎回初期状態に戻り,作業中のファイルが消えて しまいます.この問題に対処するため,Google Drive をマウントして作業ディレクトリとして使用する方法 を推奨します.Google Driveをマウントすることで, ランタイムがリセットされてもファイルが保持される ため,作業の中断やデータの消失を防ぐことができま す.

図3のアイコンをクリックしてGoogle DriveをColab